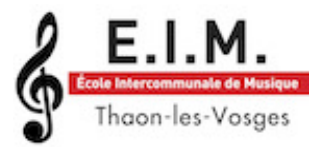

## **PRÉ-INSCRIPTION RENTRÉE 2023**

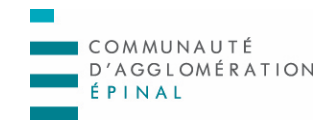

https://www.imuse-caepinal.fr/extranet/

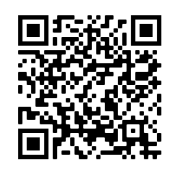

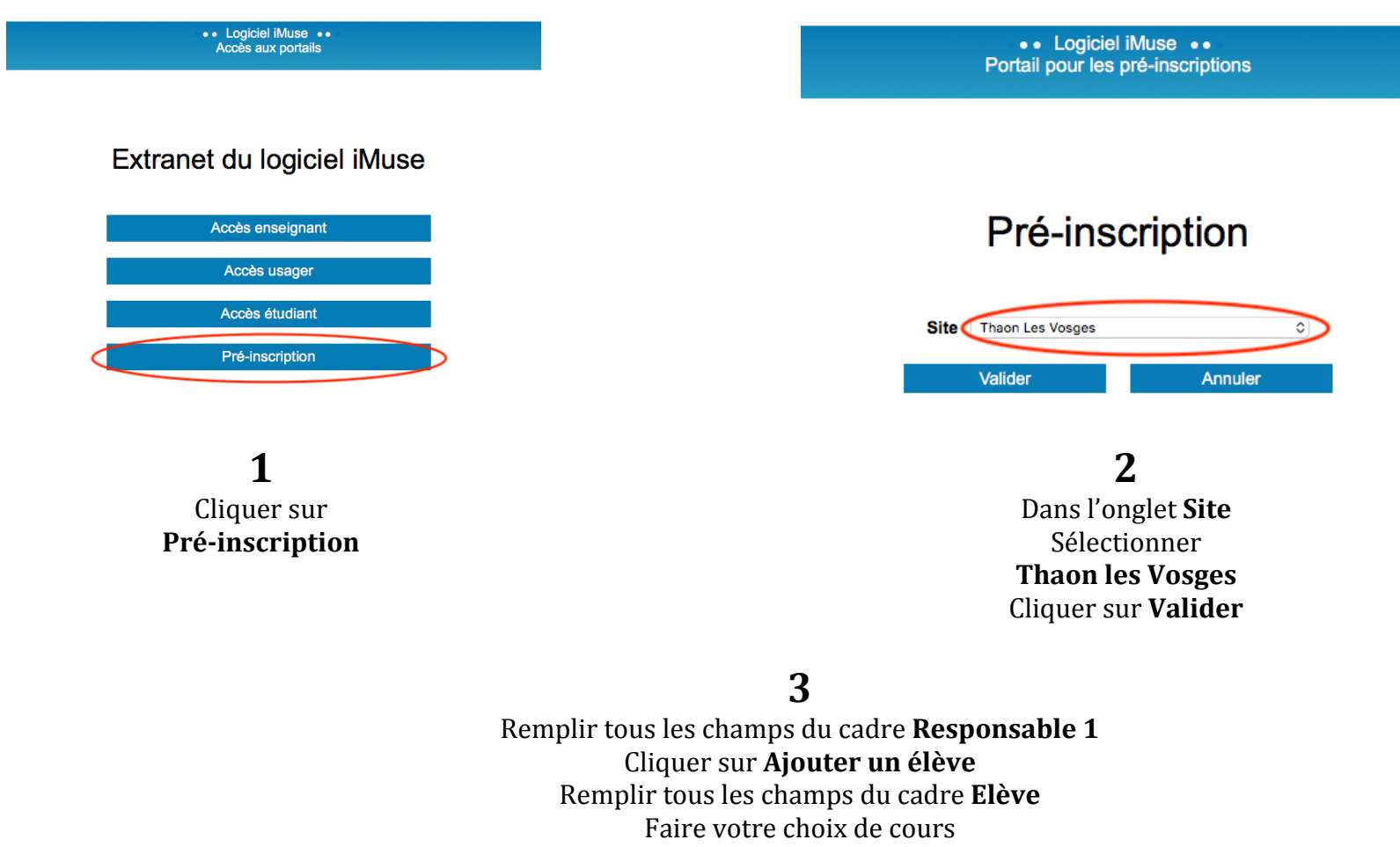

Cliquer sur Enregistrer

| $\bullet \bullet \bullet < > \square$                                                                                                    |                                                                                          | a imuse-caepinal.fr                                                            | Ċ                  |                         |
|----------------------------------------------------------------------------------------------------|------------------------------------------------------------------------------------------|--------------------------------------------------------------------------------|--------------------|-------------------------|
|                                                                                                    | •• Pc<br>Pré inscription en ligne à l'E                                                  | ortail pour les pré-inscriptions ••<br>cole intercommunale de Musique de Thaon | es Vosges          |                         |
| Bienvenue sur le service de pré-inscription en ligne de l'Ecole Intercommunale de Musique de Tha<br>Vous pouvez vous pré-inscrire jusqu'au 2 septembre 2023.<br>Pour vous aider, un tutoriel est disponible à cette adresse : https://eim.agglo-epinal.fr/documents//<br>Pour plus de précisions, vous pouvez nous contacter au 03 29 39 45 20 jusqu'au 7 juillet 2023 et a | ion les Vosges.<br>E<br>1 partir du 21 août 2023. Toute cette                            | e zone concerne le (la) responsable l                                          | égal(e) de l'élève |                         |
| Civinté<br>Nom<br>Prénom                                                                                                    | és en jaune sont obligatoires                                                            | Adresse Code postal                                                            |                    |                         |
| Date de naissance                                                                                                    |                                                                                          | Ville                                                                          |                    |                         |
| Lieu de naissance                                                                                                    |                                                                                          | Tél domicile<br>Mobile                                                         |                    |                         |
| naissance                                                                                                    |                                                                                          | Tél pro                                                                        |                    |                         |
|                                                                                                    |                                                                                          | E-mail                                                                         |                    |                         |
| Situation familiale<br>Code socio-professionnel<br>Profession<br>e responsable est aussi élève. Cocher cette case si vous prod<br>jouter un second responsable<br>Cocher cette case si vous soul                                                                                                    | cédez à la pré-inscription d'un(e) élève m<br>haitez ajouter un(e) autre responsable lég | ajeur(e)<br>;al(e)                                                             |                    |                         |
| Elèves Aprè                                                                                                    | es avoir rempli la zone « Responsable 1 »<br>cliquer ici pour ajouter un(e) élève        | Ajouter un élève                                                               |                    |                         |
| Veuillez ressaisir l'email du responsable 1<br>E-mail<br>Veuillez répondre à la question ci-dessous (système anti-spam)<br>Combien font 49 et 48 ?                                                                                                    |                                                                                          |                                                                                |                    |                         |
| SA/GA Informatique                                                                                                    |                                                                                          | Mentions légales                                                               |                    | Extranet iMuse v3.4.0.2 |

| •• Portail pour les pré-inscriptions •• Pré inscription en ligne à l'Ecole Intercommunale de Musique de Thaon les Vosges SE |                                                                          |                                                                         |    |  |  |
|----------------------------------------------------------------------------------------------------|--------------------------------------------------------------------------|-------------------------------------------------------------------------|----|--|--|
| lève                                                                                                    | ute cette none concerne Village                                          |                                                                         |    |  |  |
| Civilité ÷                                                                                                    | ute cette zone concerne releve                                           | iliser les coordonnées du responsable légal                             |    |  |  |
| Prénom                                                                                                    | Cocher cette case pour reporter<br>les coordonnées de la page précédente | Adresse                                                                 |    |  |  |
| Date de naissance                                                                                                    |                                                                          | Code postal                                                             |    |  |  |
| Lieu de naissance                                                                                                    |                                                                          | Ville                                                                   |    |  |  |
| naissance                                                                                                    |                                                                          | Tél domicile                                                            |    |  |  |
| Situation familiale                                                                                                    |                                                                          | Tél pro                                                                 |    |  |  |
|                                                                                                    |                                                                          | E-mail                                                                  |    |  |  |
| Personne à prévenir                                                                                                    |                                                                          | Droit à l'image Oui O Non                                               |    |  |  |
| Tél urgence                                                                                                    |                                                                          | Autorisation de sortie Oui ONon                                         |    |  |  |
|                                                                                                    |                                                                          | Niveau scolaire                                                         | \$ |  |  |
| Choix                                                                                                    |                                                                          |                                                                         |    |  |  |
| Merci de sélectionner deux choix dans l'ordre de priorité.                                                                  | Le menu déroulant vous<br>Bois : Clarinette, Elûte                       | propose les différents départements :<br>traversière Hauthois Sayonhone |    |  |  |
| Le cours Eveil 1 s'adresse aux enfants de grande section maternel                                                           | le. Clavic                                                               | ers : Piano, Orgue                                                      |    |  |  |
|                                                                                                    | Corde<br>Cuivres : Tro                                                   | s : Guitare, Harpe<br>mbone-Tuba, Trompette                             |    |  |  |
| Télécharger la plaquette de présentation                                                                                    | Formation musicale : Débutant                                            | A pour les enfants débutants à partir du CE1                            |    |  |  |
| Choix 1                                                                                                    | *                                                                        | Percussions<br>Atelier chant choral                                     |    |  |  |
| nformation complémentaire                                                                                                   | 101411                                                                   |                                                                         |    |  |  |
| Vous pouvez saisir ici des informations complémentaires.                                                                    |                                                                          |                                                                         |    |  |  |
| Saisir ici toutes les informations que vous ju                                                                              | agez utiles                                                              |                                                                         |    |  |  |
|                                                                                                    | Cliquer pour valider la page Enregistre                                  | Retour                                                                  |    |  |  |
|                                                                                                    |                                                                          |                                                                         |    |  |  |

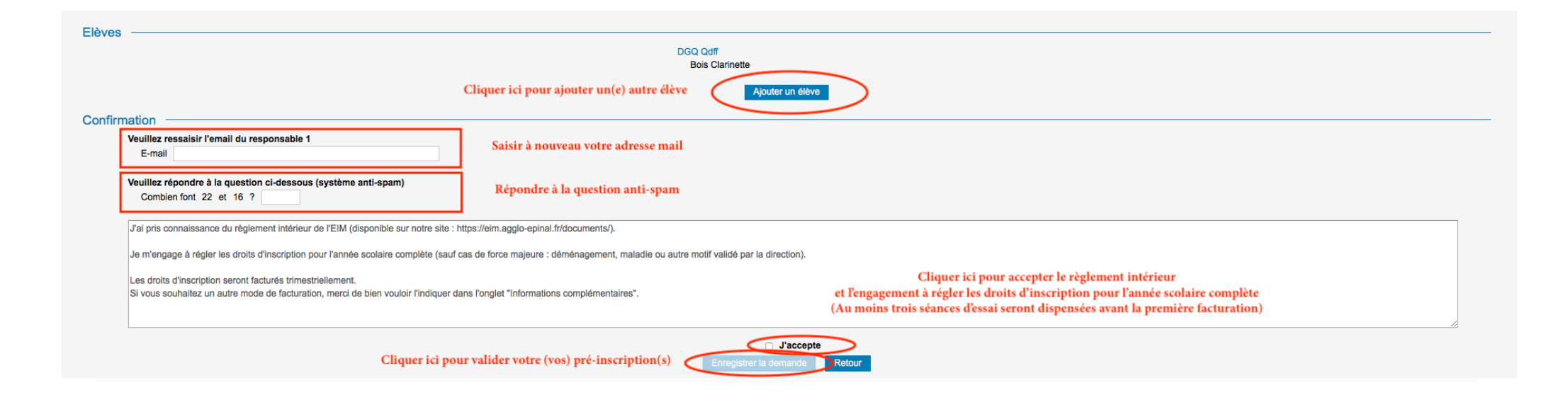